## CARA MENJALANKAN PROGRAM

Sistem Monitoring Aset Inventaris di PT Telkom Akses Witel Yogyakarta :

1. Install software XAMPP yang ada didalam folder Software Pendukung.

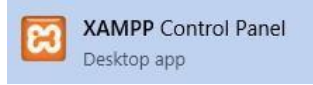

2. *Copy* folder skripsi\_aset yang berisi kode program, kemudian *paste* ke dalam direktori C:\xampp\htdocs sehingga akan menjadi C:\xampp\htdocs\ aset-inventaris.

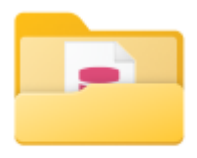

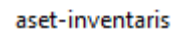

3. Jalankan aplikasi XAMPP, kemudian aktifkan *Apache* dan *MySQL* dengan menekan tombol *Start*.

| 😂 Xampf | Control Par | nel v3.2.2 [Con | npiled: Nov 12th 2 | 2015 ]  |       |        | -    |         | $\times$ |
|---------|-------------|-----------------|--------------------|---------|-------|--------|------|---------|----------|
| ខា      | XAI         | Je Config       |                    |         |       |        |      |         |          |
| Service | Module      | PID(s)          | Port(s)            | Actions |       |        |      | 🔘 Ne    | etstat   |
|         | Apache      | 2784<br>7664    | 80, 443            | Stop    | Admin | Config | Logs | 🗾 S     | Shell    |
|         | MySQL       | 2608            | 3306               | Stop    | Admin | Config | Logs | 🔁 Exp   | plorer   |
|         | FileZilla   |                 |                    | Start   | Admin | Config | Logs | 🦻 🌄 Sei | rvices   |
|         | Mercury     |                 |                    | Start   | Admin | Config | Logs | 0 H     | lelp     |
|         | Tomcat      |                 |                    | Start   | Admin | Config | Logs |         | n#       |

4. Kemudian ketikan alamat http://localhost/aset-inventaris/ pada *browser* untuk menjalankan program Sistem Monitoring Aset Inventaris di PT Telkom Akses Witel Yogyakarta.

#### 5. Penginputan Aset Baru

Tampilan halaman aset terdapat 5 tabel yang dapat diupdate yaitu nama aset, jenis aset, kode aset, jumlah dan satuan asset.

| Data As | ta Aset |                               |                   |         |        |        |             |  |  |  |  |
|---------|---------|-------------------------------|-------------------|---------|--------|--------|-------------|--|--|--|--|
| Add     | Aset    | Aset Masuk                    |                   |         |        |        |             |  |  |  |  |
| No      | Kode    | Jenis                         | Nama              | Kondisi | Jumlah | Satuan | Action      |  |  |  |  |
| 1       | HLM     | HELMET                        | SAFETY HELMET     | NORMAL  | 0      | PCS    | Edit Delete |  |  |  |  |
| 2       | нр      | HANDPHONE                     | SAMSUNG AS3       | NORMAL  | 25     | PCS    | Edit Delete |  |  |  |  |
| 3       | LAN     | LAN                           | LAN TESTER        | NORMAL  | 30     | PCS    | Edit Delete |  |  |  |  |
| 4       | MTB     | MOTOR                         | VARIO 125         | NORMAL  | 95     | PCS    | Edit Delete |  |  |  |  |
| 6       | OPM     | OPTICAL POWER METER           | JOHNWEJWS208C     | NORMAL  | 22     | PCS    | Edit Delete |  |  |  |  |
| 6       | OTDR    | OPTICAL TIME DOMAIN REFLEKTOR | JOHWIT 3302       | NORMAL  | 17     | PCS    | Edit Delete |  |  |  |  |
| 7       | SPC     | SPLICER                       | SUMITOMO          | NORMAL  | 29     | PCS    | Edit Delete |  |  |  |  |
|         |         |                               | FUJIKURA          | NORMAL  | 9      | PCS    | Edit Delete |  |  |  |  |
| 8       | T00     | TANGGA                        | TANODA TELESCOPIC | NORMAL  | 32     | PCS    | Edit Delete |  |  |  |  |
|         |         |                               | TANGGA TELESCOPIC | RUSAK   | 1      | PCS    | Edit Delete |  |  |  |  |

### 6. Approval berita acara

Approval berita acara adalah pemberian izin admin kepada rekan teknisi agar dapat melakukan pengambilan aset.

| Data | Data Berita Acara |                |           |              |         |          |          |                     |                     |                        |                 |  |  |
|------|-------------------|----------------|-----------|--------------|---------|----------|----------|---------------------|---------------------|------------------------|-----------------|--|--|
|      | earch:            |                |           |              |         |          |          |                     |                     |                        |                 |  |  |
|      | Nik 🚲             | Nama 👘         | Jabatan 💷 | Jenis 💷      | Kode Ut | Jumlah 🔄 | Satuan 🔐 | Tgl Request         | Tgl Approval        | Status 11              | Action 11       |  |  |
|      | 1212              | AGUNG          | TEKNISI   | MOTOR        | MTR     | 1        | PCS      | 2023-09-04 12:12:32 | 2023-09-04 19:13:52 | Request Aset Disetujui |                 |  |  |
|      | 1212              | AGUNG          | TEKNISI   | SPLICER      | SPC     | 1        | PCS      | 2023-09-04 12:13:21 | 2023-09-04 19:13:54 | Request Aset Disetujui |                 |  |  |
|      | 1212              | AGUNG          | TEKNISI   | TANGGA       | TGG     | 1        | PCS      | 2023-09-04 12:19:09 | 2023-09-04 19:19:31 | Request Aset Disetujui |                 |  |  |
|      | 1212              | AGUNG          | TEKNISI   | TANGGA       | TGG     | 1        | PCS      | 2023-09-04 12:23:32 | 2023-09-04 20:43:09 | Request Aset Disetujui |                 |  |  |
|      | 1234              | ANDRE          | TEKNISI   | MOTOR        | MTR     | 1        | PCS      | 2023-09-04 12:05:13 | 2023-09-04 19:06:48 | Request Aset Disetujui |                 |  |  |
|      | 1234              | ANDRE          | TEKNISI   | SENTER OPTIC | VFL     | 1        | PCS      | 2023-09-04 12:07:29 | 0000-00-00 00:00:00 | PERMINTAAN ASET        | Approve Delete  |  |  |
|      | 1234              | ANDRE          | TEKNISI   | TANGGA       | TGG     | 1        | PCS      | 2023-09-04 12:09:46 | 2023-09-04 19:10:04 | Request Aset Disetujui |                 |  |  |
|      | Showing 1 to      | 7 of 7 entries |           |              |         |          |          |                     |                     |                        | Previous 1 Next |  |  |

## 7. Menginputkan kondisi aset

Penginputan data kondisi aset dilakukan oleh rekan teknisi, Dimana admin dapat mengetahui kondisi aset yang dibawa oleh masing masing rekan teknisi. Kondisi aset dilakukan update secara berkala oleh rekan teknisi.

| ow 10 | ♥ entries     |              |        |         |        |          |         |                |                     |            | Search              |            |        |
|-------|---------------|--------------|--------|---------|--------|----------|---------|----------------|---------------------|------------|---------------------|------------|--------|
| No IL | Be Id         | Nama Teknisi | Kode 📊 | Jenis   | Jumlah | Satuan 🔢 | Kondisi | Keterangan 📋   | Created At          | Created By | Updated At          | Updated By | Action |
|       | 64f5c7e29d3b2 | ANDRE        | MTR    | MOTOR   | 1      | PCS      | NORMAL  | KONDISI NORMAL | 2023-09-04 12:06:48 | 1234       | 2023-09-04 12:11:27 | 1234       | Edit   |
| 2     | 64f5c881c43ae | ANDRE        | TGG    | TANGGA  | 1      | PCS      | NORMAL  | KONDISI NORMAL | 2023-09-04 12:10:04 | 1234       | 2023-09-04 12:11:01 | 1234       | Edit   |
| 3     | 64f5c9a590dba | AGUNG        | MTR    | MOTOR   | 1      | PCS      | NORMAL  | KONDISI NORMAL | 2023-09-04 12:13:52 | 1212       | 2023-09-04 12:18:01 | 1212       | Edit   |
| 4     | 64f5c9b091bdb | AGUNG        | SPC    | SPLICER | 1      | PCS      | NORMAL  | KONDISI NORMAL | 2023-09-04 12:13:54 | 1212       | 2023-09-04 12:18:09 | 1212       | Edit   |
| 6     | 64f5cb05551a1 | AGUNG        | TGG    | TANGGA  | ť      | PCS      | RUSAK   | TANGGA PATAH   | 2023-09-04 12:19:31 | 1212       | 2023-09-04 12:20:07 | 1212       | Edit   |
| 6     | 64f5cc2e2068c | AGUNG        | TOG    | TANGGA  | 1      | PCS      |         |                | 2023-09-04 13:43:08 | 1212       |                     |            | Edit   |

# 8. Halaman Data Laporan

Halaman ini adalah data laporan tentang adanya aset masuk dan aset keluar dari Gudang, sehingga adanya kesamaan data yang dilapangan dan juga disistem dan dapat dipertanggungjawabkan oleh admin.

| Dat | Data Laporan              |                   |           |        |          |          |                     |             |                     |                 |  |  |
|-----|---------------------------|-------------------|-----------|--------|----------|----------|---------------------|-------------|---------------------|-----------------|--|--|
|     | Show 10 v entries Search: |                   |           |        |          |          |                     |             |                     |                 |  |  |
|     | No                        | h Nama            | Jenis 🌐   | Kode 👘 | Jumlah 💷 | Satuan 🔐 | Date Laporan        | Status 💷    | Created At          | Created By      |  |  |
|     | 1                         | VARIO 125         | MOTOR     | MTR    | 1        | PCS      | 2023-09-04 12:06:48 | ASET KELUAR | 2023-09-04 12:06:48 | 19980221        |  |  |
|     | 2                         | TANGGA TELESCOPIC | TANGGA    | TGG    | 1        | PCS      | 2023-09-04 12:10:04 | ASET KELUAR | 2023-09-04 12:10:04 | 19980221        |  |  |
|     | 3                         | VARIO 125         | MOTOR     | MTR    | 1        | PCS      | 2023-09-04 12:13:52 | ASET KELUAR | 2023-09-04 12:13:52 | 19980221        |  |  |
|     | 4                         | FUJIKURA          | SPLICER   | SPC    | 1        | PCS      | 2023-09-04 12:13:54 | ASET KELUAR | 2023-09-04 12:13:54 | 19980221        |  |  |
|     | 5                         | TANGGA TELESCOPIC | TANGGA    | TGG    | 1        | PCS      | 2023-09-04 12:19:31 | ASET KELUAR | 2023-09-04 12:19:31 | 19980221        |  |  |
|     | 6                         | TANGGA TELESCOPIC | TANGGA    | TGG    | 1        | PCS      | 2023-09-04 13:43:08 | ASET KELUAR | 2023-09-04 13:43:08 | 19980221        |  |  |
|     | 7                         | SAMSUNG A53       | HANDPHONE | HP     | 10       | PCS      | 2023-09-05 03:29:47 | ASET MASUK  | 2023-09-05 03:29:47 | 19980221        |  |  |
|     | 8                         | VARIO 125         | MOTOR     | MTR    | 20       | PCS      | 2024-01-28 18:55:16 | ASET MASUK  | 2024-01-28 18:55:16 | 19980221        |  |  |
|     | Showing 1 to              | 8 of 8 entries    |           |        |          |          |                     |             |                     | Previous 1 Next |  |  |